## Joining a windows (vista, 7) computer to the Campus Domain

Go to BeachID and change your password (if you need to). After successfully connecting to the secure <u>wired</u> network (not beachboard), use Control Panel-System and Maintenance-System to do the following:

- 1. Under Computer name, domain, and workgroup settings, click Change settings.
- 2. From the System Properties dialog box, click Change.
- 3. In the **Computer Name Changes** dialog box, type the computer name in **Computer name**. Click **Domain** and type the Active Directory domain name. (campus-domain)
- 4. Click **OK**.
- 5. When prompted, type your domain name and password to join the computer to the domain. (your user ID & password.)
- 6. Restart the computer when prompted.

When computer is restarted, it automatically authenticates to the wired network using the computer's domain account credentials or certificate.